# Instruksi Manual OSO Trader untuk IOS

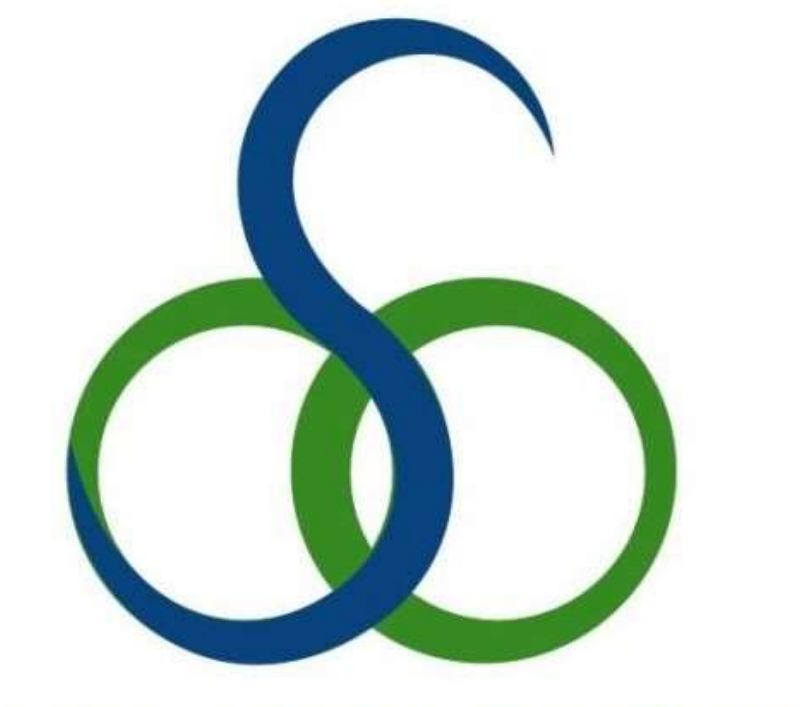

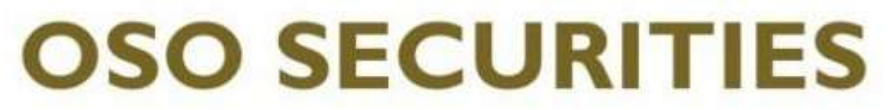

## MEMBER OF INDONESIA STOCK EXCHANGE

Jakarta – Januari 2025 Team IT – OSO Securities

Instruksi Manual OSO Mobile Untuk IOS V.1-Jan2025

1

### A. Pendahuluan

Dengan perkembangan teknologi yang semakin maju dan cepat, telah merubah paradigma dari sistem perdagangan saham, dari cara perdagangan konvensional menjadi perdagangan langsung (online)

Dengan perdagangan langsung (online) para Investor dapat dengan mudah melakukan transaksi beli jual di pasar modal, dimana proses transkasi tidak dibatasi melalui jaringan telepon atapun dengan marketing/sales yang mana kala susah/sibuk dihubungi melalui telepon guna melakukan eksekusi transaksi saham secepat mungkin.

Dengan Sistem online membuat para investor dapat melakukan transaksi dimana saja dan kapan saja asalkan terhubung dengan " jaringan internet"

Dengan sistem Online Investor tidak hanya melakukan transaksi tapi dapat memantau pergerakan harga saham secara "realtime" dan segala hal yang berhubungan dengan pasar modal baik (profil emiten, news, research dll). Para investor juga dapat melakukan pengecekan portofolio secara realtime langsung di layar computer dan/atau perangkat Gadget (SmartPhone) baik yang bersistem operasi Androids maupun IOS.

#### B. OSO Mobile untuk IOS

OSO Mobile adalah produk online trading OSO Securities yang di gunakan dalam transaksi perdagangan saham. Anda dapat melakukan transaksi beli dan jual saham secara aman, real time dan mudah melalui Gadget (SmartPHONE) di mana saja dan kapan saja.

OSO Mobile tidak hanya menyediakan fitur-fitur Trading tetapi juga fitur-fitur Market Info, sehingga nasabah bisa melakukan transaksi beli jual saham dimana saja sekaligus memantau pergerakan harga saham secara realtime dalam satu aplikasi.

Pada Manual ini akan dipaparkan Instruksi Penggunaan OSO Mobile untuk IOS

#### C. Instruksi Instalasi OSO Mobile untuk IOS

Versi Androids yang dipakai untuk Aplikasi OSO Trader untuk IOS adalah minimal versi IOS 10 Aplikasi OSO Trader ini dapat di unduh Appstore.

Langkah Instalasi OSO Mobile melalui Appstore

- Melalui Gadget pilih Appstore
- Pada Appstore , kita search dengan memasukkan kata kunci osomobile, dan appstore akan menampilkan aplikasi OSO Mobile dengan gambar logo OSO Securities.
- Ikuti langkah yang tampil pada Gadget anda.
- Setelah berhasil proses instalasi, maka icon OSO Mobile akan ada pada daftar aplikasi pada perangkat Gadget anda, dan anda bisa langsung bertransaksi perdagangan saham dengan memakai aplikasi OSO Mobile ini.

Instruksi penggunaan Aplikasi OSO Mobile untuk IOS

Tampilan pertama yang akan tampil setelah icon OSO Mobile dipilih adalah layar LOGIN, seperti pada gambar berikut.

Masukkan User ID + Password anda

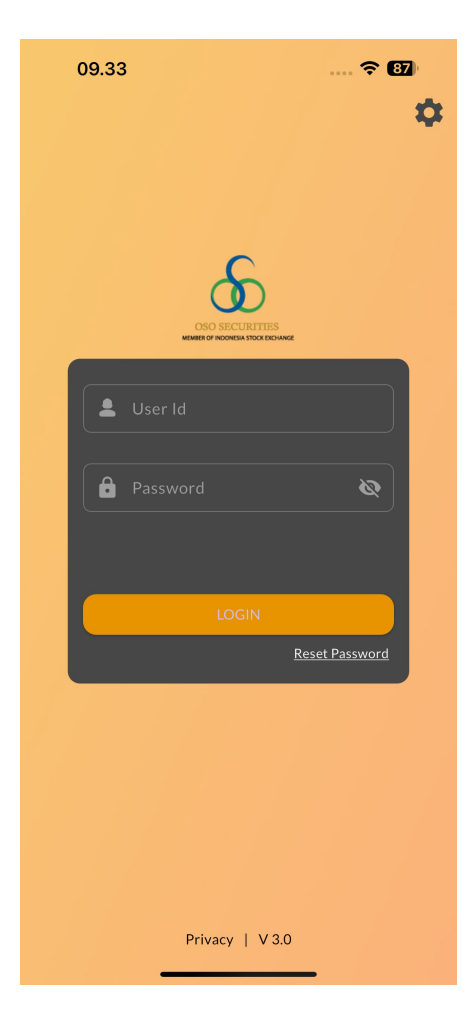

Gambar 1. Login Screen OSO Mobile

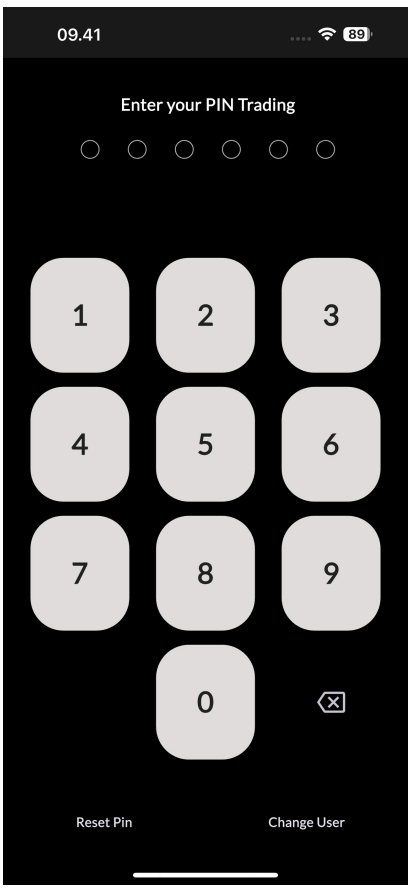

Setalah berhasil LOGIN , kita sudah masuk kedalam aplikasi OSO Mobile.

Gambar 2. Tampilan Login PIN

Setelah Login PIN Kita bisa melihat informasi Pasar Saham yang ada di Bursa Efek Indonesia yang sedang berjalansecara real time.

Klik / atau pilih lambang OSO untuk melihat menu (seperti pada gambar ).

1

| 09.41                    |             | n                    | ÷ 89                |
|--------------------------|-------------|----------------------|---------------------|
| 6                        | Mark        | æt                   | ۲                   |
| IDXINFRA<br>1,497.29 +31 | .32 (2.14%) | IDXENERG<br>2,757,43 | Y<br>+27.77 (1.02%) |
| COMPOSITE                | 6,782       | .719 -369.           |                     |
| Open                     | High        | Low                  |                     |
| 7,245.391                | 7,408.394   | 6,7                  | 82.719              |
| Volume                   | Turn Over   | Free                 | quency              |
| 566.144K                 | 264.172M    | 10,                  | 627                 |
| Up                       | Down        | Und                  | hange               |
| 49                       |             | 21                   |                     |
| Code / Name              | Last / Prev | Vol / Val            | Change 🔺            |
| BUMI                     | 166         | 10M                  | +43                 |
| Bumi Resources Tbk.      | 123         | 1.53B                | +34.96%             |
| BTEK                     |             | 301K                 | +1                  |
| Bumi Teknokultura Ungg   | u 3         | 1.2M                 | +33.33%             |
| BDMN                     | 3,270       | 600                  | +650                |
| Bank Danamon Indonesi    | 2,620       | 1.96M                | +24.81%             |
| PRDA                     | 3,330       | 600                  | +660                |
| Prodia Widyahusada Tbl   | 2,670       | 2M                   | +24.72%             |
| ACST                     | 110         | 2.58M                | +21                 |
| Acset Indonusa Tbk.      | 89          | 245M                 | +23.6%              |
| AREA                     |             | 100                  | +46                 |
| Dunia Virtual Online Tbk | 204         | 25K                  | +22.55%             |
|                          |             |                      |                     |
| Market Live 7            | rade Wat    | ch List (            | Quote               |
|                          |             |                      |                     |

Gambar 3. Menu OSO Mobile

Menu-menu tersebut menunjukkan informasi yang ditampilka pada aplikasi OSO Mobile ini. Menu-menu tersebut adalah

Market

Menu Ini menunjukkan Informasi IHSG dan Pergerakan saham yang terjadi saat ini

| 09.41                                 |                   |                      | - <b>? 89</b>   |
|---------------------------------------|-------------------|----------------------|-----------------|
|                                       | Marke             | ŧt                   | ۲               |
| IDXINFRA<br>1,497.29 +31              | .32 (2.14%)       | DXENERGY<br>2,757.43 | +27.77 (1.02%)  |
| COMPOSITE                             | 6,782.            | 719 -369.42          | 23 (-5.165%)    |
| <b>Open</b><br>7,245.391              | High<br>7,408.394 | Low<br>6,782         | 2.719           |
| Volume                                | Turn Over         | Frequ                | ency            |
| 566.144K                              | 264.172M          | 10,62                | 27              |
| Up<br>49                              | Down<br>20        | Uncha<br>21          | ange            |
| Code / Name                           | Last / Prev       | Vol / Val            | Change 🔺        |
| BUMI<br>Bumi Resources Tbk.           | 166<br>123        | 10M<br>1.53B         | +43<br>+34.96%  |
| <b>BTEK</b><br>Bumi Teknokultura Ungg | 4<br>3u 3         | 301K<br>1.2M         | +1<br>+33.33%   |
| BDMN<br>Bank Danamon Indonesi         | 3,270<br>a 2,620  | 600<br>1.96M         | +650<br>+24.81% |
| <b>PRDA</b><br>Prodia Widyahusada Tbi | 3,330<br>k. 2,670 | 600<br>2M            | +660<br>+24.72% |
| ACST<br>Acset Indonusa Tbk.           | 110<br>89         | 2.58M<br>245M        | +21<br>+23.6%   |
| AREA<br>Dunia Virtual Online Tbl      | 250<br>k. 204     | 100<br>25К           | +46<br>+22.55%  |
|                                       |                   | 4                    |                 |
| Market Live                           | Trade Wate        | h List Qu            | iote 🚦          |
|                                       |                   |                      |                 |

Gambar 4. Menu Market

#### • Live Trade

Trade Watch atau Live Trade (pada OSO Trader) seperti yang terlihat pada Gambar berikut adalah untuk melihat transaksi yang sedang berjalan pada Bursa Efek Indonesia.

| 09       | .35        |           |      | *          | <b>86</b>    |
|----------|------------|-----------|------|------------|--------------|
| æ        |            | Live Trad | e    |            | ÷.           |
| Time     | Stock      | Price     | Lot  |            | Chg          |
| 09:35:23 | BBCA.RG    | 11,000    | 105  | <b></b> +  | -825 (8.11%) |
| 09:35:20 | BMRI.RG    | 6,225     |      | <b>A</b> + | -100 (1.63%) |
| 09:35:20 | BMRI.RG    | 6,225     |      | <b>A</b> + | -100 (1.63%) |
| 09:35:20 | BMRI.RG    | 6,225     | 2    | <b>A</b> + | -100 (1.63%) |
| 09:35:18 | ACES.RG    | 950       |      | ▲ +1       | 25 (15.15%)  |
| 09:35:14 | BBCA.RG    | 9,650     | 14   | <b>V</b> . | -525 (5.16%) |
| 09:35:14 | BBCA.RG    | 9,675     | 10   | •          | -500 (4.91%) |
| 09:35:14 | BBCA.RG    | 9,750     |      | ▼ .        | -425 (4.18%) |
| 09:35:14 | BBCA.RG    | 9,750     | 10   | <b>•</b>   | -425 (4.18%) |
| 09:35:14 | BBCA.RG    | 9,750     | 25   | <b>V</b> . | -425 (4.18%) |
| 09:35:14 | BBCA.RG    | 9,750     | 20   | <b>V</b> . | -425 (4.18%) |
| 09:35:14 | BBCA.RG    | 9,750     | 23   | <b>V</b> . | -425 (4.18%) |
| 09:35:13 | BBCA.RG    | 11,000    | 105  | <b>A</b> + | -825 (8.11%) |
|          |            |           |      |            |              |
| Market   | Live Trade | Watch     | List | Quote      | :            |
|          |            |           |      |            |              |

Gambar 5. Live Trade

• WatchList

Pada Menu Ini Menampilkan Informasi Tentang saham saham Pilihan yang di inginkan dalam satu waktu Pemantauan

| 09.35                           |            |             | ,           |
|---------------------------------|------------|-------------|-------------|
|                                 | Watch List |             | •           |
| <b>AALI</b>                     |            | <b>6,60</b> | 0           |
| Astra Agro Lestari Tbk.         |            | 350 (5.69   | 6)          |
| ANTM                            |            | <b>1,60</b> | 0           |
| Aneka Tambang Tbk.              |            | -15 (0.939  | 6) <b>–</b> |
| ASII                            |            | 4,84        | 0           |
| Astra International Tbk.        |            | -260 (5.19  | 6)          |
| <b>BBRI</b>                     | ) Tbk.     | <b>4,33</b> | O           |
| Bank Rakyat Indonesia (Persero) |            | 160 (3.849  | 6)          |
| BHIT<br>MNC Asia Holding Tbk.   |            | 3<br>0 (09  | 7           |
| <b>BMRI</b>                     |            | <b>6,22</b> | 5           |
| Bank Mandiri (Persero) Tbk.     |            | 100 (1.639  | 6)          |
| BMTR                            |            | <b>19</b>   | 8 _         |
| Global Mediacom Tbk.            |            | 0 (09       | 6)          |
| <b>GOTO</b>                     |            | 7           | 6           |
| GoTo Gojek Tokopedia Tbk.       |            | -1 (1.39    | 6)          |
| <b>PGAS</b>                     |            | <b>1,80</b> | O           |
| Perusahaan Gas Negara Tbk.      |            | 185 (11.469 | 6)          |
| TLKM                            |            | <b>3,71</b> | O           |
| Telkom Indonesia (Persero) Tbk. |            | 200 (5.79   | 6)          |
| <b>UNVR</b>                     |            | <b>1,90</b> | 5           |
| Unilever Indonesia Tbk.         |            | 0 (09       | 6)          |
|                                 |            |             |             |
| Favourite Group 🔨               |            |             | Ð           |
| Market Live Trade               | Watch List | Quote       | :           |
|                                 |            |             |             |

Gambar 6. Menu Watchlist

• Quotes

Fitur ini menampilkan informasi mengenai daftar antrian harga pada suatu saham. Apabila kita ingin mencari informasi saham yang diinginkan,kita pilih Search yang terletak di kanan atas yang berbentuk seperti icon kaca pembesar, setelah itu masukkan kode saham yang ingin kita tampilkan

| BBRI - Bank Rakyat Indonesia (Persero) Tbk.     4,330   IEP   IEV   M.Cap     160 (3.837%)   4,120   5,000   650T     Open   High   Low     4,120   4,380   4,120     Total Vol   Total Val   Total Freq     580K   2.4B   204     Order Book   Trade Price   Daily | Q<br>ML<br>Val. 85%<br>Prev<br>4,170<br>Total Lot |
|----------------------------------------------------------------------------------------------------|---------------------------------------------------|
| 4,330     IEP     IEV     M.Cap       160 (3.837%)     4.120     5.000     650T       Open     High     Low       4,120     4.380     4,120       Total Vol     Total Val     Total Freq       580K     2.4B     204       Order Book     Trade Price     Daily     | ML<br>Val. 85%<br>Prev<br>4,170<br>Total Lot      |
| Open High Low   4,120 4,380 4,120   Total Vol Total Val Total Freq   580K 2.4B 204   Order Book Trade Price Daily                                                                                                    | Prev<br>4,170<br>Total Lot                        |
| 4,120 4,380 4,120   Total Vol Total Val Total Freq   580K 2.4B 204   Order Book Trade Price Daily                                                                                                    | 4,170<br>Total Lot                                |
| Total Vol Total Val Total Freq   580K 2.4B 204   Order Book Trade Price Daily                                                                                                    | Total Lot                                         |
| 580K 2.4B 204   Order Book Trade Price Daily                                                                                                    |                                                   |
| Order Book Trade Price Daily                                                                                                    | 204                                               |
|                                                                                                    | Trade Done                                        |
| #B Lot Bid Offer Lot                                                                                                    | t #O                                              |
| <b>1 10</b> 4,330 4,380 <b>23</b>                                                                                                    | 5 1                                               |
| 1 15 4,310 4,400 1,28                                                                                                    | 32 4                                              |
| 1 24 4,260 4,440 1,11                                                                                                    | 1 3                                               |
| <b>2 15</b> 4,210 4,450 <b>2</b>                                                                                                    | 1                                                 |
| 2 15 4,200 4,470 110                                                                                                    | 0 2                                               |
| 1 10 4,190 4,490 583                                                                                                    | 3 2                                               |
| 4 13 4,180 4,500 100                                                                                                    | 0 1                                               |
| <b>3 19 4,170</b> 4,540 <b>7</b>                                                                                                    | 1                                                 |
| 7 97 4,160 4,570 1,00                                                                                                    | 00 1                                              |
| <b>3 16 4,150</b> 4,650 <b>5,25</b>                                                                                                    | 50 2                                              |
| Live Trade Watch List Quote Trac                                                                                                    | er<br>Ie                                          |

Gambar 7. Tampilan Menu Quote (Order Book Saham)

• Order Trade ( Order & Trade )

Pada Menu ini terdapat 4 bagian Sub Menu yaitu Orderlist, Tradelist, HistoryOrder, HistoryTrade

1. Orderlist

Menampilkan Semua Order Yang sudah input pada saat melakukan proses jual beli saham di pasar modal

2. Tradelist

Menampilkan Order yang berhasil match baik itu jual atau beli

3. History Order

Menampilan semua order di hari sebelum nya dengan memasukkan rentang tanggal yagn di inginkan

4. History Trade

Menampilkan Semua Order Yang match baik itu jual atau beli yang terjadi dalam rentang waktu yang di inginkan

| 09.36         |                |                | <b>?</b> 86 |    |
|---------------|----------------|----------------|-------------|----|
| æ             | Order          | & Trade        |             | ÷. |
| Order List    | Trade List     | Hist. Order    | Hist Trac   | de |
| All           | ٩ (            | All            | Q           | \$ |
| Action        | Stock          | Status         | Price       |    |
|               | GOTO           |                |             |    |
| A W           |                | Open           | 4,370       |    |
|               |                |                | 4,350       |    |
| WA            | BBYB           | Open           |             |    |
|               | BMRI           |                | 6,225       |    |
|               | BMRI           | Matched        | 6,225       |    |
|               | BMRI           |                | 6,175       |    |
|               | BMRI           |                | 6,200       |    |
|               |                | Matched        | 4,330       |    |
|               | ADRO           | Matched        | 2,400       |    |
|               | BRPTDRCM5<br>A |                |             |    |
|               | BBCADRCH5<br>A |                | 128         |    |
|               | ADROBQCG<br>5A |                |             |    |
|               | ACESZPCJ5A     | Rejected       |             |    |
|               | AALI           | Withdrawn      | 7,000       |    |
| de Watch List | Quote          | Order<br>Trade | Buy<br>Sell | :  |
|               |                |                |             |    |

Gambar 8. Tampilan Order dan Trade

• Buy & Sell

Pada Menu ini menampilkan informasi Saham yang di pilih dan informasi untuk memasukkan jumlah orderan dalam betuk jumlah Saham ( Lot ), Harga dan Account ID ( Secara Otomatis Terisi ) kemudian jika ingin menambahkan jadwal harian dapat menggunakan GTC yang akan berjalan sesuai rentang waktu yang sudah di setting

|         | 09.4                          | 1               |              |                       |              |               |
|---------|-------------------------------|-----------------|--------------|-----------------------|--------------|---------------|
|         |                               |                 | Buy          | or Sell               |              | ÷.            |
|         | RG (Reguler                   | ·) ~            | PTRO -       | Petrosea <sup>-</sup> | Tbk.         | Q             |
|         | <b>27,80</b>                  | )<br>7%) 2      | IEP<br>7,800 | IEV<br>5              | M.Cap<br>28T | S<br>Val. 75% |
|         | #B                            | Lot             | Bid          | Offer                 | Lot          | #O            |
|         | 3                             | 7               | 27,800       |                       |              |               |
|         |                               |                 |              |                       |              |               |
|         |                               |                 |              |                       |              |               |
|         |                               | 7               | SUM          | SUM                   | 0            |               |
| ,       | Account Id                    |                 | AOC          | )A - PT OS            | O SEKUR      | ITA: Q        |
| I       | Price                         |                 | +            |                       | 27,8         | 300 —         |
| I       | Lot                           |                 |              |                       |              | 50,001        |
| ,       | Amount                        |                 |              |                       |              | 0             |
| (       | Gtc Date                      |                 |              |                       |              |               |
|         |                               |                 |              |                       |              |               |
|         |                               |                 |              |                       |              |               |
| N<br>FA | OB : -24,730<br>A : 997,513,9 | D,190<br>951,51 |              | SELI                  |              | BUY           |
| de      | Watch L                       | .ist            | Quote        | Order<br>Trade        | B            | uy<br>ell     |
|         |                               |                 |              |                       |              |               |

Gambar 9. Tampilan Menu Order Buy / Sell

Portfolio

Fitur ini mempunyai Informasi tentang Portofolio Nasabah

| 10.0                | 5            |                             | ···· 🗢 83                    |
|---------------------|--------------|-----------------------------|------------------------------|
| 8                   |              | Setting                     | ÷.                           |
| A00A - PT           | OSO SEKUR    | ITAS INDONE                 | sia 🔇 🗖                      |
| -77,845,6<br>NOB    |              | 492,674,914<br>Market Value | 16,337,204,218<br>Invested   |
| -280,398,4<br>P/L   |              | -42%<br>GAIN                | 9,414,829,280<br>Total Asset |
| <b>[→</b><br>Logout | C<br>Sync Da | ta Fund With                | ndraw Settings               |
|                     |              |                             |                              |
| Market              |              |                             |                              |
| Stock               |              |                             |                              |
| Broker              |              |                             |                              |
| Trading             |              |                             |                              |
|                     |              |                             |                              |
|                     |              |                             |                              |
|                     |              |                             |                              |
|                     |              |                             |                              |
| Market              | Live Trade   | Watch List                  | Quote                        |
|                     |              |                             |                              |

Gambar 10. Portfolio

• Menu Setting

Terdapat Informasi Fitur Yang terbagi dalam 4 Bagian yaitu Market , Stock , Broker dan Trading

| 9:01 🖸             |                 | ilin. 🖼 ilin.‡ 🖼 🛠       | 81    |
|--------------------|-----------------|--------------------------|-------|
| Setting            |                 |                          | ÷.    |
|                    |                 |                          |       |
| Y99U - DUMM        | Y ACC           | E                        |       |
| 9.999.667.972      | 331.200         | ) 331.                   | 200   |
| NOB                | Market Valu     | ie Inve                  | ested |
| 0                  | 0%              | 9,999,999,               | 172   |
| P/L                | GAIN            | Total <i>i</i>           | Asset |
| ſ→                 | ୯               |                          | }     |
| Logout             | Sync Data Fu    | nd Withdraw Settir       | igs   |
|                    |                 |                          |       |
| Market             |                 |                          | ^     |
| Market Live Tra    | ade Quote       | Stock Ranking            |       |
| Broker Ranking     | Indices Broker  | Summary                  |       |
| Chart Trading View | Foreign Transac | tion Foreign<br>Buy/Sell | E-IPO |
| Stock              |                 |                          | ~     |
| Broker             |                 |                          | ~     |
| Trading            |                 |                          | ~     |
| Market             | Live Trade      | Watch List C             | :     |
|                    | ۲               | •                        |       |

Gambar 11. SubMenu Pada Menu Market

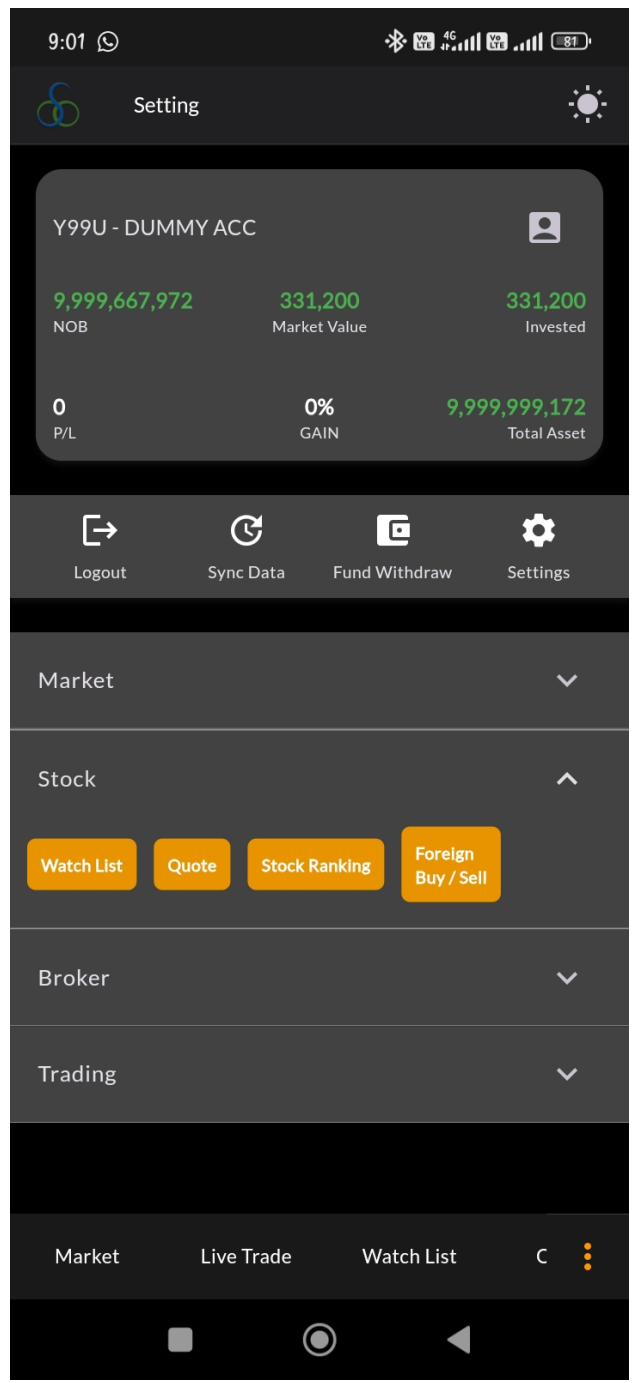

Gambar 12. SubMenu Pada Menu Stock

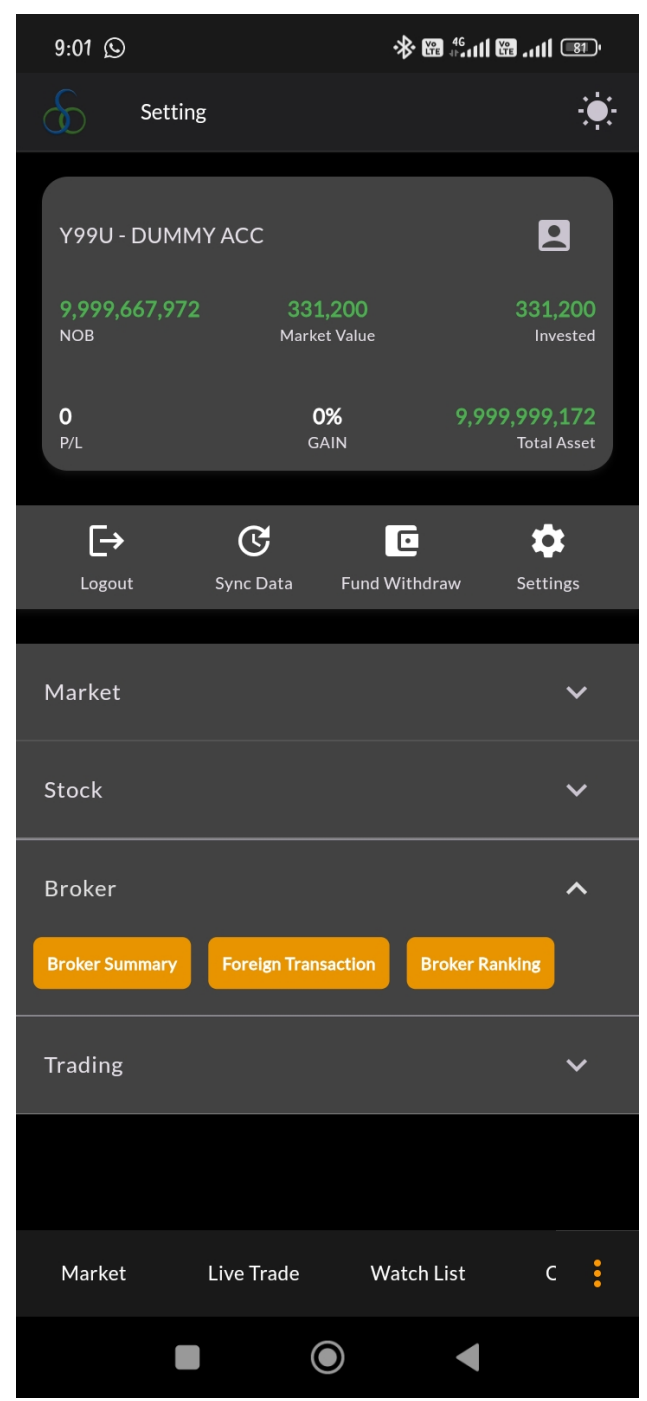

Gambar 13. SubMenu Pada Menu Broker

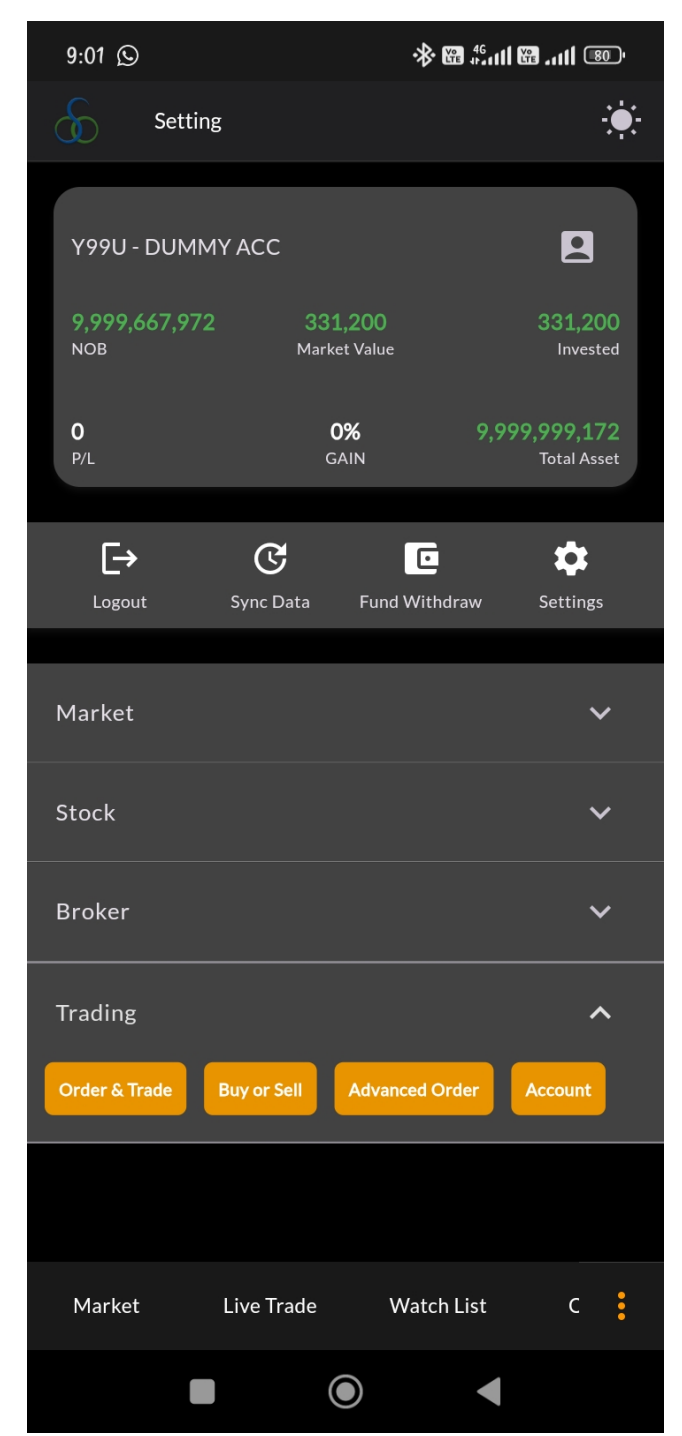

Gambar 14. SubMenu Pada Menu Trading

#### Menu Account

Menampilkan Informasi Account Yang Ada Berupa detail Account dan Detail Kepemilikan Saham

| 9:01 🛇                      | 🐵 lh. 🖼 lh. 🗱 🕷      |
|-----------------------------|----------------------|
| Account                     |                      |
| Account Id Y99U - DUMMY ACC | Q C                  |
| Account                     | Stock List           |
| Account Status              | BUY (YES) SELL (YES) |
| arting Balance              | 0                    |
| N Beg                       | 0                    |
| et Outstanding Balance      | 9,999,667,972        |
| RDN Current                 | 9,999,667,972        |
| Net AP                      | 0                    |
| urrent Ratio                | 0%                   |
| pen Buy                     | 84,402,981           |
| pen Sell                    | 0                    |
| atched Buy                  | 332,028              |
| latched Sell                | 0                    |
| Vithdrawal                  | 0                    |
| Market Live Trade           | Watch List C         |
|                             |                      |

gambar 15. Detail account

### Disclaimer

Segala informasi yang ada di dalam OSO Mobile ini dimaksudkan untuk tidak melawan hukum manapun. Penyebar luasan informasi yang ada dalam OSO Mobile ini oleh siapapun sehingga menjadi suatu pelanggaran hukum bukan menjadi tanggung jawab PT OSO SecuritiesOSO.

PT OSO Securities tidak menjamin keakurasian semua informasi yang ada dalam OSO Mobile ini walaupun informasi di dalam OSO Mobile ini diambil dari sumber yang dapat diandalkan.

Segala kerugian dan/atau kerusakan yang timbul akibat dari mengakses aplikasi ini tidak menjadi tanggung jawab PT OSO Securities.

Siapapun yang membuka, melihat, mendownload informasi dari OSO Mobile ini dianggap setuju untuk mematuhi semua peraturan mengenai Hak Atas Kekayaan Intelektual yang berlaku termasuk Hak Atas kekayaan Intelektual PT OSO Securities atas OSO Mobile ini.

PT OSO Securities tidak bertanggung jawab kepada siapapun atas semua kerugian atau kerusakan apapun yang diakibatkan dibukanya link situs lainnya yang ada di dalam OSO Mobile ini.

PT OSO Securities tidak bertanggung jawab atas kebenaran, akurasi informasi yang disampaikan di dalam OSO Mobile ini oleh selain PT OSO Securities.